Tepelné čerpadlo země-voda

# Logatherm WSW196i.2/186i

# **Buderus**

Před instalací a údržbou pečlivě pročtěte.

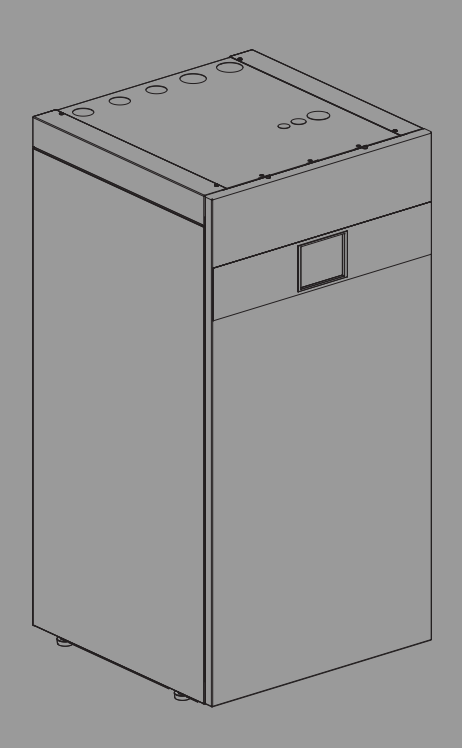

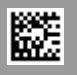

## Obsah

| 1  | Vysvětlení symbolů a bezpečnostní pokyny                                                                                                    |                                           |    |  |  |
|----|----------------------------------------------------------------------------------------------------|-------------------------------------------|----|--|--|
|    | 1.1                                                                                                    | Použité symboly                           | 2  |  |  |
|    | 1.2                                                                                                    | Všeobecné bezpečnostní pokyny             | 3  |  |  |
|    | 1.2.1                                                                                                    | Rozsah použití                            | 3  |  |  |
| 2  | Popis výrobku                                                                                                    |                                           |    |  |  |
|    | 2.1                                                                                                    | Typový štítek                             | 3  |  |  |
|    | 2.2                                                                                                    | Prohlášení o shodě                        | 3  |  |  |
|    | 2.3                                                                                                    | Princip činnosti tepelného čerpadla       | 4  |  |  |
|    | 2.4                                                                                                    | Dohřev                                    | 5  |  |  |
|    | 2.5                                                                                                    | Příprava teplé vody                       | 5  |  |  |
|    | 2.6                                                                                                    | Vytápění všeobecně                        | 5  |  |  |
|    | 2.6.1                                                                                                    | Nastavení vytápění                        | 5  |  |  |
|    | 2.6.2                                                                                                    | Otopné okruhy                             | 5  |  |  |
|    | 2.6.3                                                                                                    | Regulace vytápění                         | 5  |  |  |
|    | 2.6.4                                                                                                    | Řízení doby vytápění                      | 5  |  |  |
|    | 2.6.5                                                                                                    | Provozní režimy                           | 5  |  |  |
|    | 2.7                                                                                                    | Měření energie                            | 5  |  |  |
|    | 2.8                                                                                                    | Úspora energie                            | 5  |  |  |
|    | 2.9                                                                                                    | Ovládací panel                            | 6  |  |  |
|    | 2.9.1                                                                                                    | Ovládací panel a symboly přehledně        | 6  |  |  |
| 3  | Obslut                                                                                                    | na                                        | 8  |  |  |
|    | 3.1                                                                                                    | Vypnutí                                   | 8  |  |  |
| 4  | Hlavní                                                                                                    | menu                                      | 8  |  |  |
|    | 4.1                                                                                                    | Nastavení pro vytápění                    | 8  |  |  |
|    | 4.2                                                                                                    | Nastavení pro teplou vodu                 | 9  |  |  |
|    | 4.3                                                                                                    | Nastavení bazénu                          | 9  |  |  |
|    | 4.4                                                                                                    | Nastavení pro funkci Dovolená             | 10 |  |  |
|    | 4.5                                                                                                    | Solární                                   | 10 |  |  |
|    | 4.6                                                                                                    | Energie                                   | 10 |  |  |
|    | 4.7                                                                                                    | Nastavení                                 | 11 |  |  |
| 5  | údržba                                                                                                    | 1                                         | 11 |  |  |
|    | 5.1                                                                                                    | Filtr částic                              |    |  |  |
|    | 5.2                                                                                                    | Poiistné ventily                          |    |  |  |
|    | 5.3                                                                                                    | Tepelná ochrana                           |    |  |  |
|    | 5.4                                                                                                    | l'Idaie o chladivu                        | 13 |  |  |
|    | 5.5                                                                                                    | Alarm.                                    |    |  |  |
| 6  | Ochro                                                                                                    | na živatního prostžadí a likvidace odnadu | 14 |  |  |
|    | Ucilia                                                                                                    |                                           | 14 |  |  |
| 7  | Inform                                                                                                    | ace o ochraně osobních údajů              | 14 |  |  |
| 8  | List of                                                                                                    | used Open Source Components               | 15 |  |  |
| 9  | Zobrazení hodnot spotřeby ve vztahu ke směrnicím pro<br>spolkovou podporu financování energeticky úsporných<br>budov - individuální opatření (BEG EM) |                                           |    |  |  |
| 10 | Přehle                                                                                                    | d Menu                                    | 16 |  |  |

# 1 Vysvětlení symbolů a bezpečnostní pokyny

# 1.1 Použité symboly

### Výstražné pokyny

Signální výrazy označují druh a závažnost následků, které mohou nastat, nebudou-li dodržena opatření k odvrácení nebezpečí.

Následující signální výrazy jsou definovány a mohou být použity v této dokumentaci:

# NEBEZPEČÍ

**NEBEZPEČÍ** znamená, že dojde k těžkým až život ohrožujícím újmám na zdraví osob.

# / į varování

VAROVÁNÍ znamená, že může dojít k těžkým až život ohrožujícím újmám na zdraví osob.

# I UPOZORNĚNÍ

**UPOZORNĚNÍ** znamená, že může dojít k lehkým až středně těžkým újmám na zdraví osob.

# OZNÁMENÍ

OZNÁMENÍ znamená, že může dojít k materiálním škodám.

### Důležité informace

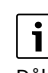

Důležité informace neobsahující ohrožení člověka nebo materiálních hodnot jsou označeny zobrazeným informačním symbolem.

### Další symboly

| Symbol        | Význam                            |
|---------------|-----------------------------------|
| ►             | požadovaný úkon                   |
| $\rightarrow$ | odkaz na jiné místo v dokumentu   |
| •             | výčet/položka seznamu             |
| -             | výčet/položka seznamu (2. rovina) |

Tab. 1

### 1.2 Všeobecné bezpečnostní pokyny

### 1.2.1 Rozsah použití

Tepelné čerpadlo se smí montovat pouze do uzavřených otopných soustav podle normy EN 12828.

Jakékoliv jiné použití není v souladu s určeným účelem. Škody, které by tak vznikly, jsou vyloučeny z odpovědnosti.

U tepelného čerpadla je nutné provádět údržbu podle EN1717 4.6.

### ▲ Bezpečnost elektrických zařízení pro domácí použití a podobné účely

Za účelem prevence před ohrožením elektrickými zařízeními platí podle EN 60335-1 tato pravidla:

Toto zařízení mohou používat děti od 8 let včetně, osoby se sníženými fyzickými, smyslovými či mentálními schopnostmi nebo nedostatečnými zkušenostmi a znalostmi, pokud jsou pod dohledem nebo byly poučeny ohledně bezpečného užívání zařízení a chápou nebezpečí, které v této souvislosti hrozí. Děti si se zařízením nesmí hrát. Děti nesmí bez dozoru provádět čištění a provozní údržbu.

Dojde-li k poškození síťového kabelu, musí být kabel za účelem zamezení vzniku ohrožení vyměněn výrobcem nebo jeho zákaznickým servisem či podobně kvalifikovanou osobou.

### A Servisní prohlídky a údržba

Pravidelné servisní prohlídky a údržba jsou předpokladem bezpečného a ekologického provozu topného systému.

Doporučujeme uzavřít s autorizovanou odbornou firmou smlouvu o provádění roční servisní prohlídky a údržby podle aktuální potřeby.

- Práci svěřte pouze oprávněné odborné firmě.
- Zjištěné závady nechte neprodleně odstranit.

### 🗥 Změny a opravy

Neodborně provedené změny tepelného čerpadla nebo jiných dílů otopné soustavy mohou vést ke škodám na osobách a majetku nebo k poškození systému.

- Veškeré práce nechejte prováděj výhradně autorizovaným instalatérem.
- Nesnímejte z tepelného čerpadla opláštění.
- Neprovádějte žádné úpravy tepelného čerpadla nebo jiných dílů otopné soustavy.

### \Lambda Opatření prováděná uživatelem

Uživatel smí na systému provádět pouze zde popsaná opatření. Zásahy na systému, na příslušenství systému a na jiných provozních prostředcích, které nejsou popsány v uživatelské příručce, musí provádět výhradně odborníci nebo servisní personál.

- Práce na systému nechte provádět výhradně autorizovanými odborníky a servisním personálem.
- Obsluhu systému (zdroj tepla, příslušenství a ostatní vybavení) musí uživatel provádět podle uživatelské příručky. Jakákoliv jiná obsluha není dovolena.

### A Vzduch prostoru

Vzduch v prostoru instalace nesmí obsahovat vznětlivé nebo chemicky agresivní látky.

- V blízkosti zdroje tepla nepoužívejte ani neskladujte snadno vznětlivé nebo výbušné materiály (papír, benzin, ředidla, barvy atd.).
- V blízkosti zdroje tepla nepoužívejte ani neskladujte žádné korozivní látky (rozpouštědla, lepidla, čisticí prostředky obsahující chlor atd.).

### \Lambda Možnost poškození mrazem

Je-li zařízení mimo provoz, hrozí jeho zamrznutí:

- Dodržujte pokyny týkající se protizámrazové ochrany.
- Zařízení ponechejte vždy zapnuté, abyste nevyřadili dodatečné funkce, jako je např. příprava teplé vody nebo ochrana proti zablokování.
- Dojde-li k poruše, neprodleně ji odstraňte.

### 🗥 Nebezpečí opaření v místech odběru teplé vody

Má-li být nastavována teplota TV vyšší než 60 °C, nebo bude-li zapínána termická dezinfekce, je nutné, aby bylo nainstalované směšovací zařízení. Při pochybnostech se poraďte s odborníkem.

# 2 Popis výrobku

Toto je originální návod. Překlady se bez souhlasu výrobce nesmí vyhotovovat.

Tepelné čerpadlo WSW196i.2| WSW186i využívá solární energii nashromážděnou v zemi k vytápění a přípravě teplé vody.

WSW196i.2|WSW186i je tepelné čerpadlo bez integrovaného zařízení na přípravu teplé vody.

WSW196i.2 s čelním sklem.

WSW186i s čelním plechem.

Regulátor řídí a hlídá pomocí tepelného čerpadla a dohřevu vytápění a přípravu teplé vody. Např. při případných poruchách vypne funkce hlídání tepelné čerpadlo, aby byly důležité díly chráněny před poškozením.

Je-li tepelné čerpadlo instalováno a uvedeno do provozu, je třeba v pravidelných intervalech kontrolovat určité funkce. Může se stát, že dojde k poruše nebo že je nutné provést určitou údržbu. Přetrvává-li problém i nadále, obraťte se na servis.

Řídicí jednotka BC 400 řídí max. 4 otopné okruhy jednotlivě.

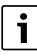

Je-li nainstalován prostorový regulátor, musí být termostatické ventily v referenční místnosti (místnost, v níž je prostorový regulátor umístěn) úplně otevřené!

V závislosti na verzi softwaru se texty zobrazené na displeji mohou od textů, které jsou uvedené zde, lišit.

V závislosti na provedení otopné soustavy v budově se rozsahy nastavení, základní nastavení a možné funkce mohou od údajů v tomto návodu lišit.

- Je-li nainstalován více než 1 otopný okruh, je nutné provést nastavení pro každý otopný okruh samostatně.
- Pokud jsou nainstalovány speciální systémové komponenty nebo moduly (např. bazénový modul), jsou k dispozici dodatečná nastavení, která je nutno provést.

### 2.1 Typový štítek

Typový štítek se nachází na plechovém dnu hydraulické jednotky za opláštěním. Obsahuje údaje o výkonu, objednací a výrobní číslo a datum výroby tepelného čerpadla.

### 2.2 Prohlášení o shodě

Tento výrobek vyhovuje svou konstrukcí a provozními vlastnostmi příslušným evropským a národním požadavkům.

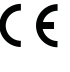

Označením CE je prohlášena shoda výrobku se všemi použitelnými právními předpisy EU, které stanovují použití tohoto označení.

Úplný text prohlášení o shodě je k dispozici na internetu: www.buderus.cz.

# 2.3 Princip činnosti tepelného čerpadla

Tepelné čerpadlo se skládá ze čtyř hlavních částí:

### • Výparník

Odpařuje chladivo jako plyn a převádí současně teplo z kolektoru (např. geotermální zemní sondy) do okruhu chladiva.

Kondenzátor

Kondenzuje plyn opět na kapalinu a převádí teplo do otopné

- soustavy.
- Expanzní ventil Snižuje tlak chladiva.
- Kompresor
- Zvyšuje tlak chladiva.

Tyto čtyři hlavní části jsou vzájemně propojeny třemi uzavřenými potrubními systémy. V tepelném čerpadle cirkuluje chladivo, které je v některých částech okruhu kapalné a v některých plynné.

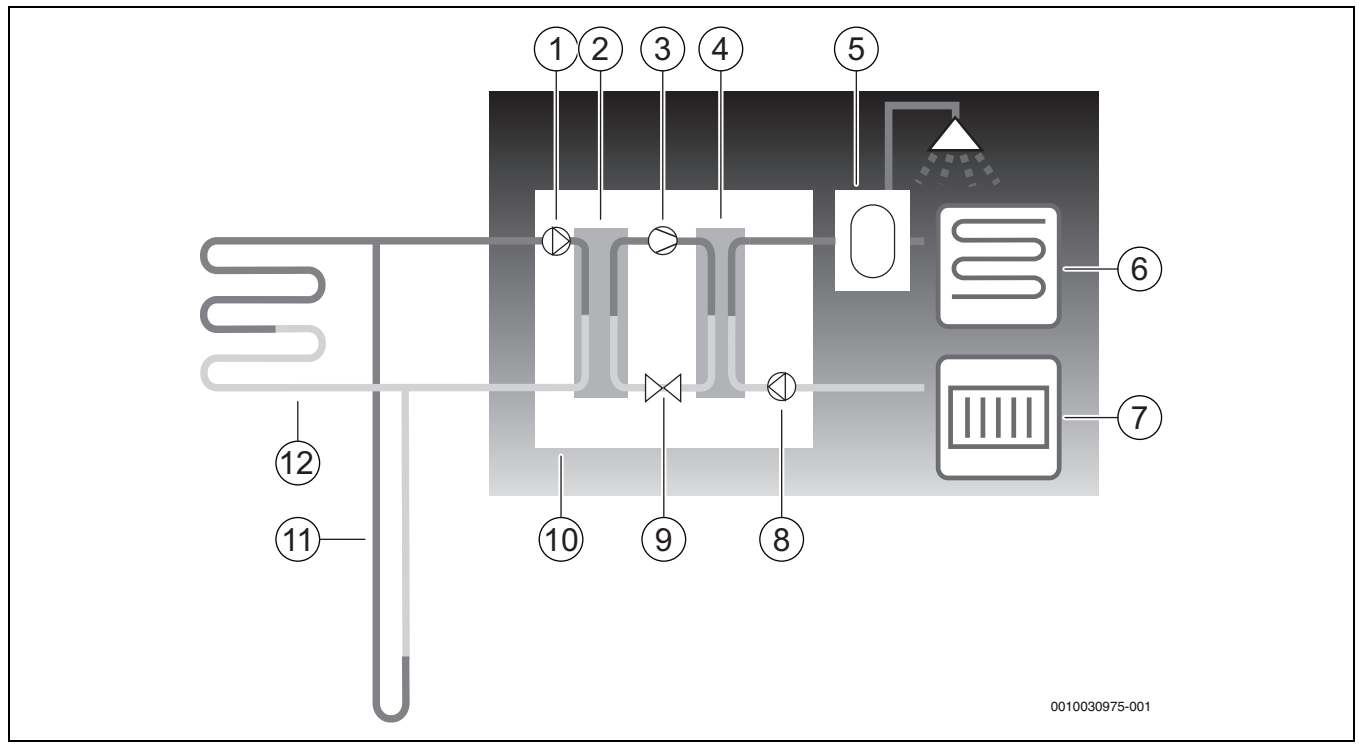

Obr. 1 Popis funkce

- [1] Čerpadlo primárního okruhu
- [2] Výparník
- [3] Kompresor
- [4] Kondenzátor
- [5] Zásobník teplé vody
- [6] Podlahová vytápění
- [7] Otopné těleso
- [8] Čerpadlo primárního okruhu
- [9] Expanzní ventil
- [10] Tepelné čerpadlo
- [11] Geotermální zemní sonda
- [12] Zemní kolektor
- Nemrznoucí kapalina, tedy směs vody a nemrznoucího prostředku, cirkuluje v geotermální zemní sondě nebo v zemním kolektoru v plastovém potrubí. Kapalina přijímá akumulovanou sluneční energii, pomocí čerpadla nemrznoucí kapaliny je kapalina vedena do tepelného čerpadla a výparníku. Teplota přitom činí cca 0 °C.
- Ve výparníku se nemrznoucí kapalina střetne s chladivem. Chladivo je zde kapalné a má teplotu asi – 10 °C. Jakmile se chladivo setká s nemrznoucí kapalinou o teplotě 0 °C, začne se vařit. Pára, která se přitom vytvoří, je odváděna do kompresoru. Teplota páry je zhruba 0 °C.

- V kompresoru se tlak chladiva zvýší a teplota páry stoupne asi na +100 °C. Horký plyn je poté natlačen do kondenzátoru.
- V kondenzátoru se teplo odvádí do otopné soustavy (radiátory a podlahové vytápění) a do systému teplé vody budovy. Pára se ochlazuje a mění v kapalinu. Tlak chladiva je i nadále vysoký, zatímco je veden do expanzního ventilu.
- V expanzním ventilu se tlak chladiva sníží. Současně klesne teplota asi na – 10 °C. Při prostupu výparníkem se chladivo opět mění v plyn.
- Nemrznoucí kapalina je z tepelného čerpadla vedena do geotermální zemní sondy nebo do zemního kolektoru, aby přijala novou akumulovanou sluneční energii. Teplota kapaliny přitom činí cca – 3 °C.

2

# 2.4 Dohřev

Tepelné čerpadlo může být dimenzováno tak, aby bylo možné samostatně pokrýt potřebu domu a nebyl tak běžně zapotřebí žádný dohřev. Přesto však může být nainstalován dohřev, který se uvede do činnosti v nouzi, když tepelné čerpadlo nepracuje.

Tepelné čerpadlo může být dimenzováno i tak, že potřeba domu bude pokryta jen do té míry, že v chladnějších obdobích roku bude zapotřebí dohřev. Dohřev pomáhá v tomto případě i v nouzovém stavu, při funkci Extra teplá voda a při termické dezinfekci. Pomocné topení se uskutečňuje prostřednictvím elektrické pomocné topné tyče. Řídicí jednotka aktivuje dohřev v případě potřeby automaticky.

# 2.5 Příprava teplé vody

Příprava teplé vody se uskutečňuje v zásobníku teplé vody. Jakmile dojde k požadavku na teplou vodu, řídicí jednotka přepne na přednost teplé vody a zastaví provoz vytápění. Zásobník teplé vody má jedno nebo dvě čidla, která snímají teplotu TV.

### 2.6 Vytápění všeobecně

### 2.6.1 Nastavení vytápění

Změny teplotních nastavení otopné soustavy provádějte zásadně pouze v malých krocích. Před další změnou vyčkejte 24–48 hodin. Tato doba je nutná pro přizpůsobení domu novému nastavení.

Nejsou-li nainstalována žádná čidla prostorové teploty, nelze přesně stanovit teplotu prostoru vyplývající ze změn. Kromě toho je tato teplota ovlivněna zateplením a otopnou soustavou v domě.

### 2.6.2 Otopné okruhy

- Okruh 1: Regulace prvního otopného okruhu patří do standardního vybavení regulátoru a je kontrolována namontovaným čidlem teploty na výstupu, popř. v kombinaci s nainstalovaným prostorovým regulátorem.
- Okruh 2-4 (směšovaný): Volitelně je k dostání regulace pro několik otopných okruhů. V tomto případě jsou okruhy vybaveny směšovacím modulem, směšovačem, čerpadlem, čidlem teploty na výstupu a příp. prostorovým regulátorem.

### 2.6.3 Regulace vytápění

- Čidlo venkovní teploty: Na venkovní stěnu domu se namontuje čidlo. Čidlo venkovní teploty signalizuje regulátoru aktuální venkovní teplotu. Čidlo venkovní teploty signalizuje řídicí jednotce aktuální venkovní teplotu. Při regulaci řízené podle venkovní teploty řídí tepelné čerpadlo teplo v domě automaticky podle venkovní teploty. Uživatel si může na řídicí jednotce stanovovat teplotu vytápění v poměru k venkovní teplotě úpravou nastavení teploty prostoru a případně úpravou ekvitermní křivky sám.
- Čídlo venkovní teploty a prostorový regulátor (na jeden otopný okruh je možné jedno dálkové ovládání): Při regulaci pomocí čidla venkovní teploty a čidla prostorové teploty musí být v domě centrálně umístěno alespoň jedno dálkové ovládání s integrovaným čidlem teploty. Dálkové ovládání je připojeno na tepelné čerpadlo a signalizuje řídicí jednotce skutečnou teplotu prostoru. Tento signál ovlivňuje teplotu na výstupu. Ta se sníží např. tehdy, jestliže tepelné čerpadlo dodává vyšší teploty, než jsou nastaveny na dálkovém ovládání.

Dálková ovládání se doporučují tam, kde kromě venkovní teploty ovlivňují teplotu v domě další faktory, např. otevřený krb, konvektor s ventilátorem, dům vystavený větru nebo přímé sluneční záření.

# i

Regulaci teploty prostoru příslušného otopného okruhu ovlivňují pouze ty místnosti, v nichž je nainstalováno dálkové ovládání s integrovaným čidlem prostorové teploty.

# 2.6.4 Řízení doby vytápění

- Dovolená: Regulátor má několik programů pro funkci Dovolená, které během nastaveného období mění teplotu prostoru na nižší nebo vyšší stupeň.
- Externí řízení: Regulátor lze ovlivňovat externě. To znamená, že regulátor po obdržení vstupního signálu provede předvolenou funkci.

### 2.6.5 Provozní režimy

 S elektrickým dohřevem: Tepelné čerpadlo lze navrhnout tak, aby se jeho výkon pohyboval mírně pod maximální potřebou domu a aby integrovaný elektrický dohřev spolu s tepelným čerpadlem pokryl potřebu, jakmile tepelné čerpadlo samo již nestačí. Kromě toho se elektrický dohřev aktivuje v režimu alarmu, při funkci Extra teplá voda a také při termické dezinfekci.

# 2.7 Měření energie

Měření spotřeby energie v tepelném čerpadle je založeno na hodnotách naměřených čidly tlaku a teploty ve chladicím okruhu a na otáčkách kompresoru a příkonu invertoru. Tolerance se běžně pohybuje mezi 5–10%.

### 2.8 Úspora energie

Energetickou účinnost ovlivňuje venkovní teplota, nastavení termostatické regulace nebo regulace řízené podle teploty prostoru a využívání tepelného čerpadla. Rozhodující úlohu zde může hrát větrání budovy, teplota prostoru a potřeba teplé vody.

### Servisní prohlídka a údržba

Pro co trvale nejnižší spotřebu energie doporučujeme uzavřít s autorizovanou odbornou firmou smlouvu o provádění ročních servisních prohlídek a údržby podle aktuální potřeby.

### Termostatické ventily

Termostatické ventily na otopných tělesech a podlahovém vytápění mohou otopnou soustavu negativně ovlivnit, protože škrtí průtok. To musí tepelné čerpadlo kompenzovat zvýšenou teplotou. Jsou-li nainstalované termostatické ventily, nenastavujte je na příliš nízkou teplotu.

### Podlahové vytápění

Výstupní teplotu nenastavujte vyšší, než je výrobcem podlahy doporučená maximální teplota na výstupu.

### Větrání

Okna za účelem větrání nevyklápějte. Tím z místnosti stále uniká teplo, aniž by se vzduch v místnosti podstatně zlepšil. Namísto toho okna na krátkou dobu úplně otevřete. Při větrání termostatické ventily zavřete.

### Elektrická pomocná topná tyč

Různá nastavení (např. Extra teplá voda) aktivují elektrickou pomocnou topnou tyč a způsobují tak vyšší spotřebu energie. Teploty nastavené pro teplou vodu a vytápění by měly být voleny co nejnižší.

# 2.9 Ovládací panel

### 2.9.1 Ovládací panel a symboly přehledně

Prstem přepínejte mezi oblastmi v kachlové nabídce na ovládacím panelu s dotykovým displejem a klepnutím na jednotlivé oblasti je vyberte.

# i

V instalaci systému se zobrazují pouze nabídky nainstalovaných modulů a dílů. Dostupné možnosti nabídky se mohou lišit v závislosti na zemi, resp. trhu.

# i

V návodu k obsluze jsou zobrazení znázorněna zleva doprava. Které zobrazení se na tepelném čerpadle v nabídce Start objeví na počátku, je závislé na příslušných nastaveních a nainstalovaném příslušenství.

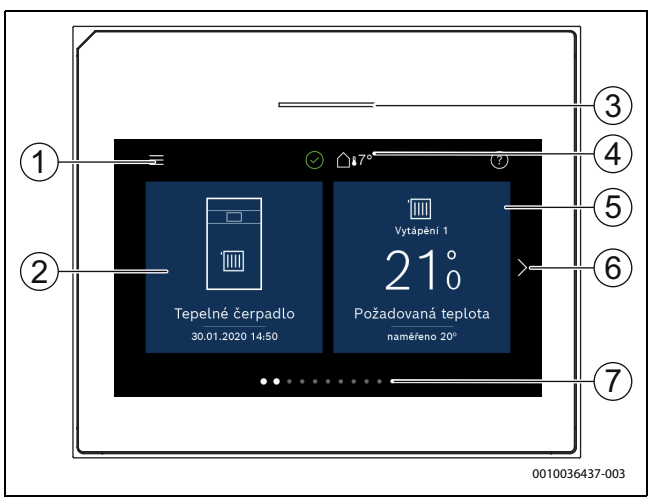

Obr. 2 Ovládací panel

- [1] **Tlačítko "Menu"**: Otevírá nabídky, v nichž lze provádět všeobecná systémová nastavení.
- [2] Přehled systému: Zobrazuje grafický přehled aktuálního stavu tepelného čerpadla. Vedlejší nabídka Více... zobrazuje kompletní seznam stavu celého systému.
- [3] **Stavová kontrolka**: Normálně zelená. Při poruchách v systému mění svou barvu na červenou nebo žlutou.
- [4] Stav: Zobrazuje provozní stav systému. Zelený háček znamená, že v systému tepelného čerpadla nejsou žádné aktivní alarmy. Výstražný trojúhelník signalizuje, že došlo nejméně k jednomu alarmu. Pro další informace poklepejte na výstražný trojúhelník. Venkovní teplota: Zobrazuje aktuální venkovní teplotu.
- [5] Otopný okruh 1: Zobrazuje skutečnou teplotu a umožňuje přímý přístup do nabídky pro změnu nastavení teploty pro otopný okruh 1.
- [6] Šipka pro listování: Klepnutí pro přepnutí mezi nabídkami nebo přejetí prstem po displeji doprava či doleva.
- [7] Seznam listů: Udává, která nabídka je aktuálně zvolená.

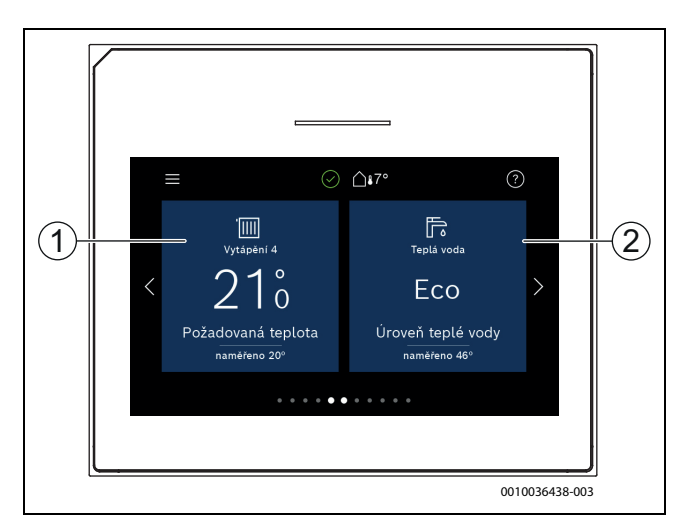

### Obr. 3 Ovládací panel

- [1] Otopný okruh 2–4: Přímý přístup do nabídky pro změnu nastavení teploty pro otopné okruhy 2–4 (zobrazení pouze, pokud jsou okruhy 2–4 nainstalovány).
- [2] **Teplá voda**: Přímý přístup do nabídky pro změnu provozu teplé vody.

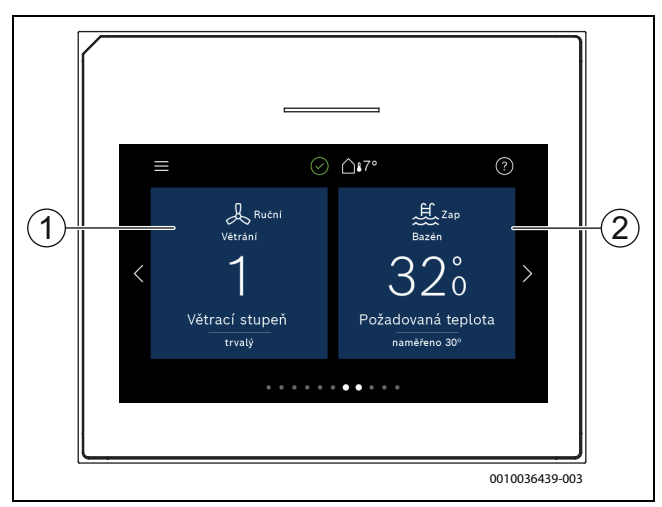

Obr. 4 Ovládací panel

Větrání: Přímý přístup do nabídky pro změny v nastavení větrání.
 Bazén: Přímý přístup do zobrazení teploty bazénu a do nabídky pro nastavení teploty bazénu a stanovení, jak smí být k vyhřívání bazénu (je nutné příslušenství) použit elektrický dohřev.

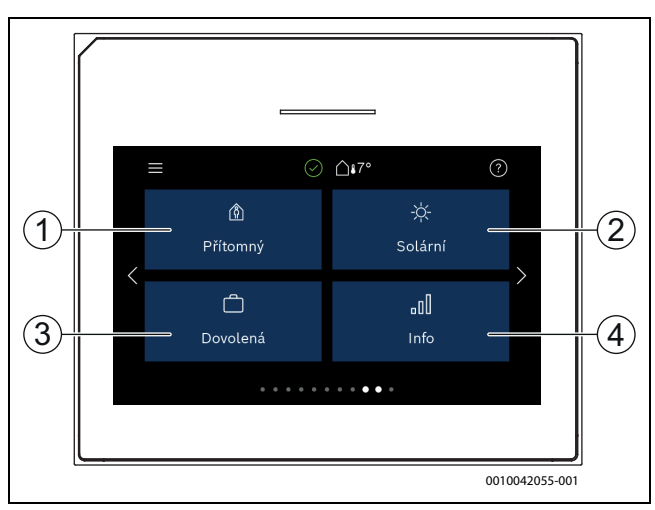

Obr. 5 Ovládací panel

- [1] Přítomnost: Přímý přístup do nastavení pro přítomnost nebo nepřítomnost. Je-li aktivována nepřítomnost, sníží se teplota prostoru a pro přípravu teplé vody se nastaví Eco+
- [2] **Solární** systém: Přímý přístup do zobrazení aktuálního stavu zařízení na solární tepelnou energii.
- [3] **Dovolená**: Přímý přístup do nastavení pro funkci Dovolená.
- [4] **Informace**: Obsahuje vedlejší nabídky pro statistiku, údaje o systému, protokoly poruch a o internetové spojení.

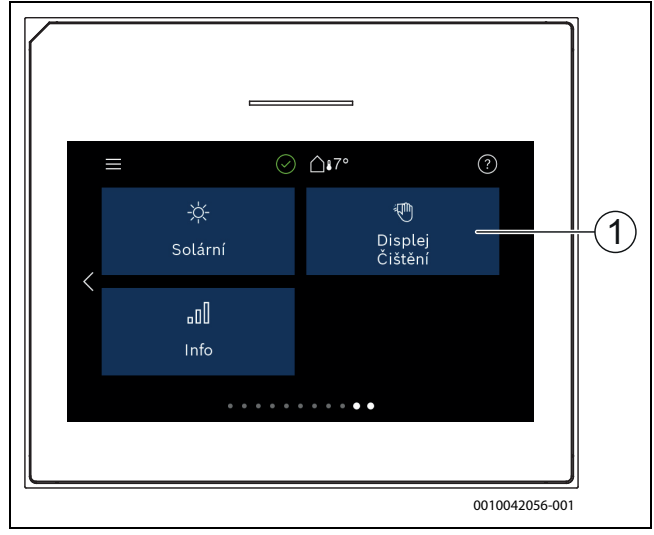

Obr. 6 Ovládací panel

[1] Čištění: Aktivace blokování displeje na 15 sekund za účelem zamezení náhodných změn.

Je-li displej vypnutý, zapne se jedním dotykem pouze osvětlení. Provádět nastavení je možné jen tehdy, je-li displej zapnutý. Nebyla-li vybrána žádná nabídka, displej se automaticky vypne (při standardním nastavení cca po 2 minutách).

# i

Některé funkce se zobrazují pouze na displeji, pokud byly aktivovány nebo pokud bylo nainstalováno příslušné příslušenství.

V přehledu systému se zobrazuje provozní stav tepelného čerpadla a teploty systému a teploty okolí.

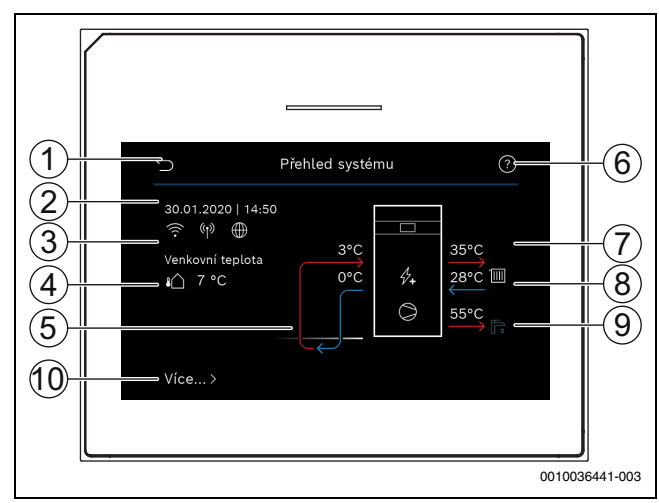

### Obr. 7 Přehled systému

- [1] Tlačítko pro návrat do hlavního menu
- [2] Zobrazení data a času
- [3] Zobrazení "Spojení WLAN aktivní", "Rádiový přenos aktivní" (k bezdrátovému čidlu) a "Internetové připojení aktivní"
- [4] Zobrazení venkovní teploty
- [5] Zobrazení teploty nemrznoucí kapaliny
- [6] Nabídka "Pomoc"
- [7] Zobrazení teploty na výstupu
- [8] Zobrazení teploty vratné vody
- [9] Zobrazení teploty teplé vody
- [10] Více... pro další nastavení

#### Více...

| <ul> <li>Nastavení</li> <li>Střídavý provoz. Pro aktivaci přepnutí teplé vody zvolte Zap. Pro deaktivaci přepnutí teplé vody zvolte Vypnuto.</li> <li>Časový program dotopu.         <ul> <li>Pro aktivaci časového programu zvolte Zap. Pro deaktivaci časového programu zvolte Zap. Pro deaktivaci časového programu zvolte Vypnuto.</li> <li>Upravit. Nastavení časového programu pro dohřev.</li> <li>Reset. Pro vynulování zvolte Ano. Pro návrat bez vynulování zvolte Ne.</li> <li>Čas. prog min. venk.tepl Zvolte "Omezit", abyste neumožnili provoz programu dohřevu pod nastavenou teplotou. Zvolte "Neomezovat", aby dohřev pracoval prostřednictvím časového řízení nezávisle na teplotě.</li> <li>Zpět na nast. instalatéra. Pro návrat k uloženým nastavením instalatéra zvolte Ano. Pro návrat beze změn zvolte Ne.</li> </ul> </li> <li>Prov.stav tep.</li> <li>Zobrazení provozního stavu tepelného čerpadla.</li> </ul> | Položka<br>nabídky      | Popis                                                                                                    |
|----------------------------------------------------------------------------------------------------|-------------------------|----------------------------------------------------------------------------------------------------|
| Prov.stav tep. > Zobrazení provozního stavu tepelného čerpadla.<br>čerp.                                                                                                    | Nastavení               | <ul> <li>Střídavý provoz. Pro aktivaci přepnutí teplé vody zvolte Zap. Pro deaktivaci přepnutí teplé vody zvolte Vypnuto.</li> <li>Časový program dotopu.         <ul> <li>Pro aktivaci časového programu zvolte Zap. Pro deaktivaci časového programu zvolte Zap. Pro deaktivaci časového programu zvolte Vypnuto.</li> <li>Upravit. Nastavení časového programu pro dohřev.</li> <li>Reset. Pro vynulování zvolte Ano. Pro návrat bez vynulování zvolte Ne.</li> <li>Čas. prog min. venk.tepl Zvolte "Omezit", abyste neumožnili provoz programu dohřevu pod nastavenou teplotou. Zvolte "Neomezovat", aby dohřev pracoval prostřednictvím časového řízení nezávisle na teplotě.</li> </ul> </li> <li>Zpět na nast. instalatéra. Pro návrat k uloženým nastavením instalatéra zvolte Ano. Pro návrat beze změn zvolte Ne.</li> </ul> |
| lab 1 Dalei naetavani                                                                                                    | Prov.stav tep.<br>čerp. | <ul> <li>Zobrazení provozního stavu tepelného čerpadla.</li> </ul>                                                                                                    |

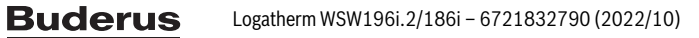

i

# 3 Obsluha

# /!\ VAROVÁNÍ

# Možnost vzniku materiálních škod v důsledku působení mrazu!

Vlivem mrazu může dojít k nenapravitelnému poškození teplého okruhu, tepelného čerpadla, dotopu, atd.

 Pokud existuje nebezpečí, že by teplý okruh nebo dotop mohl být zamrznutý, nespouštějte tepelné čerpadlo.

Přehledná struktura nabídky a zatřídění jednotlivých nabídek je uvedeno na konci návodu k obsluze.

Stav tepelného čerpadla lze zobrazit přímo v přehledu prostřednictvím informační nabídky.

Následující popisy vycházejí vždy ze standardního zobrazení.

# 3.1 Vypnutí

V obvyklém případě je jednotka zapnutá. Systém se vypíná například za účelem údržby.

# i

Standby znamená, že systém je kompletně vypnutý a že nejsou aktivní žádné bezpečnostní funkce, jako je např. protizámrazová ochrana.

- Přechodné vypnutí systému:
  - Ve výchozí nabídce vyberte volbu > Menu.
  - Pro další možnosti nabídky zvolte **Zap**.
  - Ze seznamu vyberte Pohotovostní režim.
  - Stiskněte Ano.
- Zapnutí systému:
  - Klepněte na displej.
  - Zvolte Ano.
- Pro trvalé vypnutí systému přerušte napájení celého zařízení a všech sběrnicových spotřebičů.

# i

Po delším výpadku proudu nebo delším přerušení provozu bude nutné znovu nastavit datum a čas. Všechna ostatní nastavení zůstanou zachována trvale.

# 4 Hlavní menu

U některých typů tepelných čerpadel a způsobů použití řídicí jednotky nelze zvolit všechny položky nabídky.

# 4.1 Nastavení pro vytápění

### Menu > Otopný okruh 1

| Položka<br>nabídky                                      | Popis                                                                                                    |  |  |  |
|---------------------------------------------------------|----------------------------------------------------------------------------------------------------|--|--|--|
| Nastavení<br>provozního<br>režimu pro<br>Otopný okruh 1 | <ul> <li>Pro vypnutí otopného okruhu zvolte Vypnuto.<br/>Pro řízení otopného okruhu podle časového<br/>programu zvolte Auto. Pro nastavení trvalého<br/>provozu otopného okruhu zvolte Ruční.</li> <li>Pro nastavení požadované teploty prostoru<br/>v této nabídce přejíždějte prstem doprava nebo<br/>doleva. Nové nastavení uložte pomocí Potvrdit.</li> <li>-nebo-<br/>Vraťte se pomocí Zrušit, aniž byste provedli<br/>změny</li> </ul> |  |  |  |
| Pro provedení da                                        | ších nastavení zvolte Více                                                                                                    |  |  |  |
| Léto/zima<br>přepnutí HC1                               | V létě lze provoz vytápění pro zvolený otopný okruh<br>vypnout. Provoz teplé vody není tímto nastavením<br>ovlivněn.                                                                                                    |  |  |  |
|                                                         | <ul> <li>Pro automatické přepnutí mezi letním a zimním provozem zvolte Auto.</li> <li>Pro průběžný provoz vytápění zvolte Vytápění.</li> <li>Pro průběžný provoz chlazení zvolte Chlazení.</li> </ul>                                                                                                    |  |  |  |
| Vytápění vyp od                                         | Pro nastavení teploty, při které má dojít k přepnutí z<br>letního na zimní provoz, listujte na stupnici nahoru či<br>dolů. Nové nastavení uložte pomocí Potvrdit.<br>- <b>nebo-</b><br>Vraťte se pomocí Zrušit, aniž byste provedli změny.                                                                                                    |  |  |  |
| Zobrazení<br>čas.programu<br>HC1                        | Pro aktivaci zvolte Ano.<br>- <b>nebo-</b><br>Pro deaktivaci zvolte Ne.                                                                                                    |  |  |  |
| Požad. tepl.<br>prostoru                                | [5 <b>21</b> 30] °C. Nastavte požadovanou teplotu prostoru.                                                                                                    |  |  |  |
| Časový program                                          | <ul> <li>Tato nabídka se zobrazí, pokud je aktivní časový program.</li> <li>Upravit. Nastavte schéma pro časové řízení.</li> <li>Reset. Pro vynulování zvolte Ano. <ul> <li>-nebo-</li> <li>Pro návrat bez vynulování zvolte Ne.</li> </ul> </li> <li>Teplotní nastavení. Vytápění. Nastavte požadovanou normální teplotu. Útlum. Nastavte, jak výrazně má být snížena teplota při nočním režimu útlumu.</li> </ul>                          |  |  |  |
| Přejmenování ot.<br>okruhu                              | Na klávesnici displeje zadejte nový název otopného<br>okruhu. Nové nastavení uložte pomocí Potvrdit.<br>- <b>nebo</b> -<br>Zvolte v okénku vpravo nahoře křížek (X), abyste se<br>vrátili, aniž by změna byla provedena.                                                                                                    |  |  |  |

Tab. 3 Nastavení vytápění pro otopný okruh 1

Je-li v systému nainstalováno více otopných okruhů, opakujte popsaná nastavení pro každý otopný okruh.

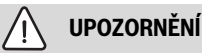

### Možnost poškození systému!

Hrozí-li nebezpečí mrazu, nepřepínejte na letní provoz.

# 4.2 Nastavení pro teplou vodu

# /i varování

# Ohrožení zdraví bakterií Legionella!

Při příiš nízkých teplotách teplé vody se v teplé vodě mohou tvořit legionelly.

- ► Aktivujte termickou dezinfekci.
- Dodržujte zákonná ustanovení o pitné vodě.

# VAROVÁNÍ

# Nebezpečí opaření!

Při aktivaci termické dezinfekce za účelem zábrany množení bakterie Legionella se teplá voda na přechodnou dobu zahřeje na 65 °C (např. každé úterý v noci ve 02:00).

- Termickou dezinfekci provádějte výhradně mimo normální provozní dobu.
- Zajistěte, aby bylo instalováno tepelné směšovací zařízení. Při pochybnostech konzultujte s instalatérem nebo prodejcem.

### Menu > Teplá voda

| Položka<br>nabídky                                  | Popis                                                                                                    |  |  |  |
|-----------------------------------------------------|----------------------------------------------------------------------------------------------------|--|--|--|
| Nastavení<br>provozního<br>režimu pro Teplá<br>voda | <ul> <li>Pro vypnutí přípravy teplé vody zvolte Vypnuto.<br/>Pro řízení otopného okruhu podle časového<br/>programu zvolte Auto.</li> <li>Pro nastavení trvalého provozu přípravy teplé<br/>vody zvolte Ruční.</li> <li>Pro nastavení požadovaného provozního režimu<br/>pro přípravu teplé vody přejíždějte v této<br/>nabídce po stupnici doleva či doprava. Pro<br/>hospodárný provoz zvolte<br/>Eco+, pro optimální komfort teplé vody vyberte<br/>zvolte<br/>Komfort.</li> <li>Nové nastavení uložte pomocí Potvrdit.</li> <li>-nebo-<br/>Vraťte se pomocí Zrušit, aniž byste provedli<br/>změny.</li> </ul> |  |  |  |
| Extra teplá voda                                    | [1 <b>2</b> 40] hodin. Nastavte požadovanou dobu<br>chodu pro funkci Extra teplá voda. Funkci Extra teplá<br>voda potvrďte pomocí Start extra TV. Pro přerušení<br>funkce Extra teplá voda během její aktivace zvolte<br>Stop extra TV.                                                                                                    |  |  |  |
| Pro provedení dal                                   | ších nastavení zvolte Více                                                                                                    |  |  |  |
| Časový program                                      | <ul> <li>Pro nastavení časového plánu přípravy teplé vody zvolte Upravit.</li> <li>Reset. Pro vynulování zvolte Ano.</li> <li>-nebo-</li> <li>Pro návrat bez vynulování zvolte Ne.</li> </ul>                                                                                                    |  |  |  |
| Termická<br>dezinfekce                              | <ul> <li>Start. Okamžité spuštění termické dezinfekce.</li> <li>Stop. Okamžité ukončení termické dezinfekce.</li> <li>Automaticky. Pro spuštění termické dezinfekce podle časového programu zvolte Zap. Pro ukončení automatické dezinfekce zvolte Vypnuto.</li> <li>Denně/den v týdnu. Nastavte den v týdnu pro aktivaci termické dezinfekce. Alternativně zvolte Denně.</li> <li>Čas. Nastavte čas pro aktivaci termické dezinfekce.</li> </ul>                                                                                                    |  |  |  |

| Položka<br>nabídky        | Popis                                                                                                    |  |  |  |
|---------------------------|----------------------------------------------------------------------------------------------------|--|--|--|
| Cirkulační<br>čerpadlo TV | <ul> <li>Provozní režim. Pro vypnutí cirkulace teplé vody zvolte Vypnuto. Pro trvalý provoz cirkulace teplé vody podle nastavené teploty TV zvolte Požad.tepl. TV.</li> <li>Četnost zapínání. Pro trvalý provoz cirkulace teplé vody zvolte Trvale. Pro nastavení intervalu, v němž má být cirkulace teplé vody aktivována, zvolte Interval Hodnoty [16] odpovídají spuštěním za hodinu. Zvolíte-li [7], běží čerpadlo v trvalém provozu.</li> <li>Časový program. Pro nastavení časového plánu přípravy teplé vody zvolte Upravit. Reset. Pro vynulování zvolte Ano.</li> <li>-nebo-<br/>Pro návrat bez vynulování zvolte Ne.</li> </ul> |  |  |  |
| Aktivace čas.             | Pro aktivaci zvolte Ano.                                                                                                    |  |  |  |
| programu                  | -nebo-                                                                                                    |  |  |  |
|                           | Pro deaktivaci zvolte Ne.                                                                                                    |  |  |  |
| Sníž. tepl. TV při        | Pro aktivaci zvolte Ano.                                                                                                    |  |  |  |
| alarmu                    | -nebo-                                                                                                    |  |  |  |
|                           | Pro deaktivaci zvolte Ne.                                                                                                    |  |  |  |
| Naměřená<br>teplota       | Zobrazení aktuální teploty teplé vody.                                                                                                    |  |  |  |

# 4.3 Nastavení bazénu

### Menu > Bazén

| Položka<br>nabídky       | Popis                                                                                                    |
|--------------------------|----------------------------------------------------------------------------------------------------|
| Bazén                    | <ul> <li>Pro aktivaci vyhřívání bazénu zvolte Zap. Pro deaktivaci vyhřívání bazénu zvolte Vypnuto.</li> <li>Pro nastavení požadované teploty bazénu v této nabídce listujte na stupnici nahoru či dolů. Nové nastavení uložte pomocí Potvrdit.</li> <li>-nebo-</li> <li>Vraťte se pomocí Zrušit, aniž byste provedli změny</li> </ul> |
| Pro provedení da         | ších nastavení zvolte Více                                                                                                    |
| Povolit dohřev<br>bazénu | <ul> <li>Pro vyloučení vyhřívání bazénu pomocí dohřevu zvolte Nikdy.</li> <li>Pro připuštění dohřevu pro vyhřívání bazénu, pokud je dohřev využíván k vytápění, zvolte S vytápěním.</li> <li>Pro stálé připuštění vyhřívání bazénu pomocí dohřevu zvolte Vždy.</li> </ul>                                                             |

Tab. 5 Nastavení bazénu

# 4.4 Nastavení pro funkci Dovolená

# Menu > Dovolená

| Polozka<br>nabídky       | Popis                                                                                                    |  |  |  |  |
|--------------------------|----------------------------------------------------------------------------------------------------|--|--|--|--|
| Dovolená                 | <ul> <li>Od. Nastavení nepřítomnosti (datum a čas):<br/>Program Dovolená se spustí v nastaveném datu<br/>ve stanovené době. Pro potvrzení zvolte<br/>Potvrdit. Pro návrat bez provedení změn zvolte<br/>Zrušit.</li> <li>Do:. Nastavení konce nepřítomnosti (datum a<br/>čas): Program Dovolená skončí v nastaveném<br/>datu ve stanovené době. Pro potvrzení zvolte<br/>Potvrdit. Pro návrat bez provedení změn zvolte</li> </ul> |  |  |  |  |
| Pro provedení dal        | Zrusit.<br>ších nastavení zvolte Pokročilá nastavení.                                                                                                    |  |  |  |  |
| Nastavení použít<br>na   | Zvolte, jak mají být funkce (otopné okruhy, příprava<br>teplé vody a větrání) řízeny pomocí funkce<br>Dovolená                                                                                                    |  |  |  |  |
| Vytápění                 | Zvolte, jak má být řízena výroba tepla pomocí funkce<br>Dovolená                                                                                                    |  |  |  |  |
|                          | <ul> <li>Vypnuto. Vypnutí výroby tepla během<br/>nastaveného času.</li> <li>Zap. Změna teploty na nastavenou hodnotu<br/>během nastavené doby.</li> </ul>                                                                                                    |  |  |  |  |
| Požad. tepl.<br>prostoru | [10 <b>17</b> 30] °C. Nastavte požadovanou teplotu<br>prostoru, jež má být dosažena během aktivované<br>funkce Dovolená.<br>Pro potvrzení zvolte Potvrdit.<br>- <b>nebo</b> -<br>Po návrat bez provedení změn zvolte Zrušit                                                                                                    |  |  |  |  |
| Teplá voda               | <ul> <li>Zvolte, která nastavení teplé vody mají platit pro dobu dovolené.</li> <li>Vypnuto. Vypnutí přípravy teplé vody během nastaveného času.</li> <li>Eco+. Změna přípravy teplé vody během nastaveného času na Eco+.</li> <li>Eco. Změna přípravy teplé vody během nastaveného času na Eco.</li> <li>Komfort. Změna přípravy teplé vody během nastaveného času na Komfort.</li> </ul>                                         |  |  |  |  |
| Větrání                  | <ul> <li>Zvolte, jak má být řízeno větrání pomocí funkce<br/>Dovolená.</li> <li>Vypnuto. Vypnutí větrání během nastaveného<br/>času.</li> <li>Stupeň. [14]. Nastavení stupně větrání během<br/>nastaveného času.</li> <li>Potřeba. Nastavení větrání řízeného potřebou<br/>během nastaveného času.</li> </ul>                                                                                                    |  |  |  |  |

Tab. 6Nastavení pro funkci Dovolená

# 🕂 upozornění

# Možnost poškození systému!

- Změny v nabídce Dovolená provádějte pouze před delší nepřítomností.
- ▶ Po delší nepřítomnosti zkontrolujte tlak v systému.

# 4.5 Solární

V informační nabídce jsou zobrazeny informace o zařízení na solární tepelnou energii. V této nabídce nelze provádět žádná nastavení.

| Položka<br>nabídky                                          | Popis                                                                               |  |  |  |
|-------------------------------------------------------------|-------------------------------------------------------------------------------------|--|--|--|
| Solární                                                     | <ul> <li>Zobrazení konfigurace zařízení na solární<br/>tepelnou energii.</li> </ul> |  |  |  |
| Pro provedení dalších nastavení zvolte Pokročilá nastavení. |                                                                                     |  |  |  |
| Přehled<br>solárních čidel                                  | <ul> <li>Zobrazení hodnot čidel systému</li> </ul>                                  |  |  |  |
| Přehled<br>solárního zisku                                  | <ul> <li>Statistika vyrobené energie</li> </ul>                                     |  |  |  |

Tab. 7Zobrazení stavu a výroby energie zařízení na solární tepelnou<br/>energii v informační nabídce

# 4.6 Energie

V této nabídce jsou zobrazeny statistiky energie soustavy. Zobrazení přitom zahrnuje pouze informace o funkcích a dílech příslušenství, které jsou v tepelném čerpadle a v systému skutečně nainstalovány.

# i

Statistika energie pro funkci chlazení platí výhradně pro soustavy s aktivním chlazením. Pasivní chlazení není součástí.

| Položka<br>nabídky       | Popis                                                                                                    |  |  |  |
|--------------------------|----------------------------------------------------------------------------------------------------|--|--|--|
| Energie                  | Zobrazení statistiky energie soustavy                                                                                                    |  |  |  |
|                          | <ul> <li>Pro zobrazení statistiky energie soustavy od<br/>uvedení do provozu zvolte Celkově.</li> <li>Pro zobrazení statistiky za určitý rok zvolte<br/>odpovídající letopočet. Zobrazení statistiky za</li> </ul> |  |  |  |
|                          | poslední uplynulé tři roky.                                                                                                    |  |  |  |
| Pro další zobrazer       | ní statistik energie zvolte Více                                                                                                    |  |  |  |
| Spotřeba energie         | Zobrazení statistiky pro spotřebu energie. Zvolte<br>Celkově nebo určitý rok.                                                                                                    |  |  |  |
|                          | Systém                                                                                                    |  |  |  |
|                          | Vytápění                                                                                                    |  |  |  |
|                          | • T. voda                                                                                                    |  |  |  |
|                          | • Bazén                                                                                                    |  |  |  |
|                          | Větrání                                                                                                    |  |  |  |
| Vyrob. energie<br>celkem | Zobrazení statistiky pro získávání energie. Zvolte<br>Celkově nebo určitý rok.                                                                                                    |  |  |  |
|                          | Systém                                                                                                    |  |  |  |
|                          | Vytápění                                                                                                    |  |  |  |
|                          | • T. voda                                                                                                    |  |  |  |
|                          | • Bazén                                                                                                    |  |  |  |
|                          | • Vétráni                                                                                                    |  |  |  |
| 1/1 × · · ·              |                                                                                                    |  |  |  |
| Ucinnost                 | Zobrazení statistiky pro efektivitu. Zvolte Čelkove<br>nebo určitý rok.                                                                                                    |  |  |  |
|                          | Systém                                                                                                    |  |  |  |
|                          | Vytápění                                                                                                    |  |  |  |
|                          | • T. voda                                                                                                    |  |  |  |
|                          | • Bazén                                                                                                    |  |  |  |
| Reset                    | Reset statistiky energiePro resetování zvolte Ano.                                                                                                    |  |  |  |
|                          | -nebo-                                                                                                    |  |  |  |
|                          | Pro navrat bez resetovani zvolte Ne.                                                                                                    |  |  |  |

Tab. 8 Nabídka "Statistika energie"

5

# 4.7 Nastavení

Menu > Stiskněte tlačítko nabídky v levém horním rohu nabídky Start a otevřete nabídku "Obecná nastavení".

| Položka<br>nabídky        | Popis                                                                                                    |  |  |  |  |
|---------------------------|----------------------------------------------------------------------------------------------------|--|--|--|--|
| Jazyk                     | Nastavení jazyka textů nabídek zobrazovaných na<br>displeji.                                                                                                    |  |  |  |  |
| Čas                       | Nastavení aktuálního času. Na tomto nastavení je<br>založen např. program Dovolená, termická<br>dezinfekce a den v týdnu.                                                                                                    |  |  |  |  |
| Formát data               | Nastavení požadovaného formátu data a času. Na<br>tomto nastavení je založen např. program Dovolená,<br>termická dezinfekce a den v týdnu.                                                                                                    |  |  |  |  |
| Datum                     | Nastavení aktuálního data. Na tomto nastavení je<br>založen např. program Dovolená, termická<br>dezinfekce a den v týdnu.                                                                                                    |  |  |  |  |
| Autom. přepnutí<br>času   | Aktivace či deaktivace automatického přepnutí mezi<br>letním a zimním provozem. Je-li nastaveno [Ano],<br>změní se nastavení času automaticky (z 02:00 na<br>03:00 poslední neděli v březnu a z 03:00 na 02:00<br>poslední neděli v říjnu).                                                                                                    |  |  |  |  |
| Korekce času              | Možnost nastavení opravy času při případné odchylce času na ovládacím panelu.                                                                                                    |  |  |  |  |
| Výstražný tón<br>potlačit | <ul> <li>Dojde-li k alarmu, ozve se výstražný signál. Zvuk alarmu lze na libovolnou dobu deaktivovat.</li> <li>[Provozní režim] <ul> <li>[Zap]:</li> <li>Bzučák je aktivní vždy.</li> <li>[Vypnuto]:</li> <li>Bzučák není aktivní nikdy.</li> <li>[Auto]:</li> <li>Bzučák je obvykle aktivní, během nastaveného intervalu je však vypnutý.</li> </ul> </li> <li>[Čas spuštění]: <ul> <li>Nastavení okamžiku začátku vypnutí signálu.</li> </ul> </li> <li>[Čas ukončení]: <ul> <li>Nastavení okamžiku konce vypnutí signálu.</li> </ul> </li> </ul> |  |  |  |  |
| Jas                       | Změna jasu displeje (lepší čitelnost).                                                                                                    |  |  |  |  |
| Displej vyp po            | Nastavení časového zpoždění (po poslední aktivitě)<br>do vypnutí displeje.                                                                                                    |  |  |  |  |
| Pohotovostní<br>režim     | <ul> <li>Tepelné čerpadlo je v obvyklém případě zapnuté.</li> <li>Systém se vypíná pouze za účelem údržby a podobně.</li> <li>Přechodné vypnutí displeje a systému: <ul> <li>Zvolte [Ano].</li> </ul> </li> <li>Zapnutí displeje a systému: <ul> <li>Klepněte na displej.</li> <li>Zvolte [Ano].</li> </ul> </li> </ul>                                                                                                    |  |  |  |  |

Tab. 9 Všeobecná nastavení

i

Standby znamená, že systém je kompletně vypnutý a že nejsou aktivní žádné bezpečnostní funkce, jako je např. protizámrazová ochrana.

# 5 údržba

Potřeba údržby tepelného čerpadla je minimální. Přesto se za účelem optimální účinnosti doporučuje učinit určitá opatření. V průběhu prvního roku proveďte několikrát následující servisní prohlídky a úkony údržby. Poté by se kontroly měly provádět jednou ročně.

- Filtr částic
- · Pojistné ventily

# 5.1 Filtr částic

Filtr částic zabraňuje vnikání částic a nečistot do tepelného čerpadla. Časem se filtr může zanést a je třeba jej vyčistit.

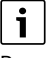

Pro vyčištění filtru není nutné systém vypouštět. Filtr a uzavírací ventil jsou integrovány v jednom.

### Čištění sítka ve filtru

- Zavřete kohout (1).
- Odšroubujte (ručně) víčko (2).
- Vyjměte sítko a propláchněte jej pod tekoucí vodou nebo vyčistěte stlačeným vzduchem.
- Sítko opět namontujte. Při správné montáži dbejte na to, aby vodicí segmenty zapadly do výřezů v kohoutu.

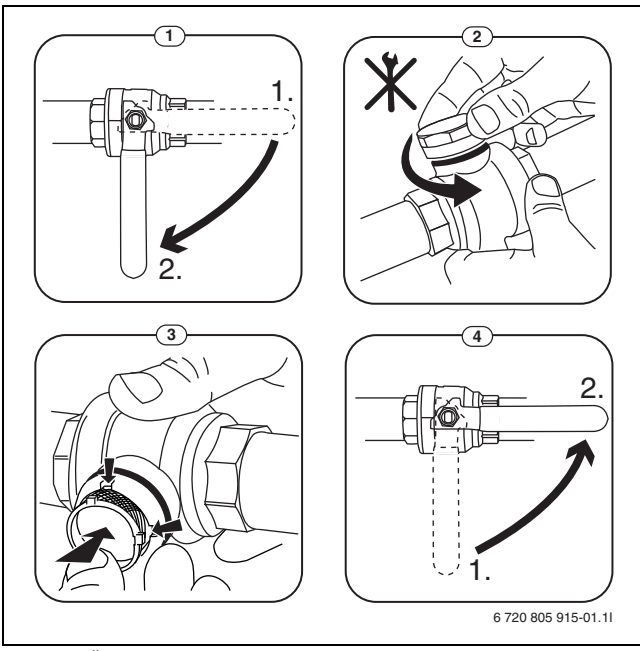

Obr. 8 Čištění sítka

- Víčko opět rukou našroubujte.
- Otevřete kohout (4).

#### Kontrola magnetitového indikátoru

Po instalaci a spuštění je třeba magnetitový indikátor, který součástí víčka filtry, kontrolovat v kratších intervalech. Pokud na magnetické tyčince ve filtru ulpívá mnoho magnetický nečistot a tyto nečistoty často spouštějí alarm související s nedostatečným průtokem (např. nízký nebo nedostatečný průtok, vysoká výstupní teplota nebo alarm z důvodu vysokého kondenzačního tlaku), je nutné nainstalovat magnetický filtr (viz seznam příslušenství). Filtr také zvyšuje životnost tepelného čerpadla i ostatních částí otopné soustavy.

i

# 5.2 Pojistné ventily

Z otvoru pojistných ventilů může kapat voda. Vyústění pojistných ventilů (odtok) nesmí být v žádném případě zavřené.

# 5.3 Tepelná ochrana

Reset tepelné ochrany:

- Demontujte přední panel.
- Silně stiskněte tlačítko Reset na spodní straně svorkovnice.
- Namontujte přední panel.

- Zkontrolujte funkční způsobilost pojistných ventilů.
- Pojistné ventily by měly odkapávat jen tehdy, dojde-li k překročení maximálně dovoleného tlaku. Odkapávají-li pojistné ventily při nižším tlaku, poraďte se s instalatérem.

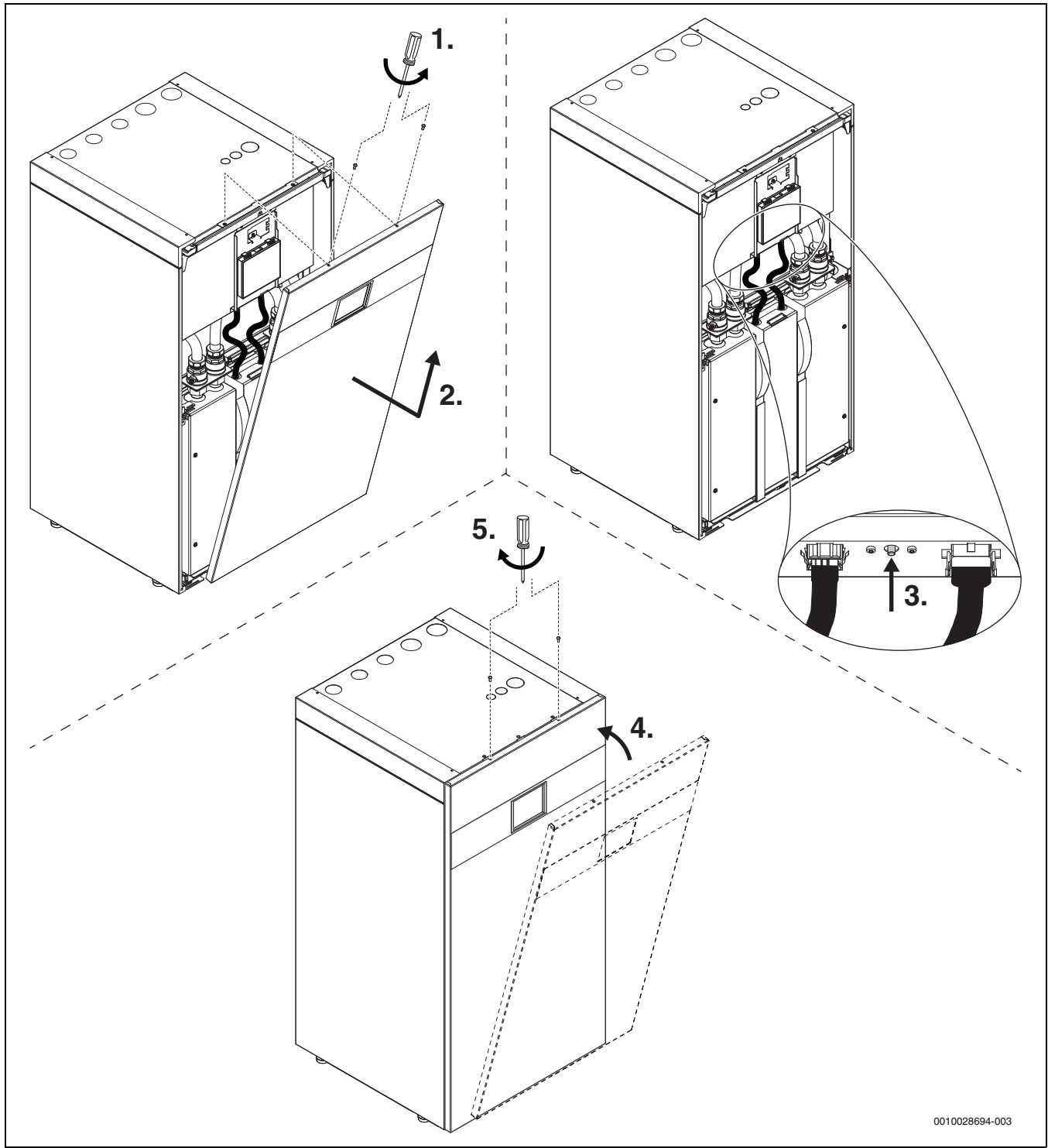

Obr. 9 Reset tepelné ochrany

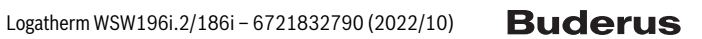

5

# 5.4 Údaje o chladivu

Toto zařízení **obsahuje fluorované skleníkové plyny** jako chladivo. Jednotka je hermeticky uzavřená. Níže uvedené údaje o chladivu vyhovují požadavkům nařízení EU č. 517/2014 o fluorovaných skleníkových plynech.

i

Upozornění pro provozovatele: Když váš instalatér doplňuje chladivo, zapíše jeho dodatečné plnicí a celkové množství do následující tabulky.

| Označení jednotky              | Typ chladiva | Potenciál<br>globálního<br>oteplování (GWP) | Ekvivalent CO <sub>2</sub><br>originální náplně | Originální plnicí<br>množství | Dodatečné<br>plnicí množství | Celkové množství<br>při uvedení do<br>provozu |
|--------------------------------|--------------|---------------------------------------------|-------------------------------------------------|-------------------------------|------------------------------|-----------------------------------------------|
|                                |              | [kgCO <sub>2</sub> ekv]                     | [t]                                             | [kg]                          | [kg]                         | [kg]                                          |
| WSW196i.2-6 (W) <br>WSW186i-6  | R410A        | 2088                                        | 2,819                                           | 1,350                         | 0,050                        | 1,40                                          |
| WSW196i.2-8(W) <br>WSW186i-8   | R410A        | 2088                                        | 2,819                                           | 1,350                         | 0,050                        | 1,40                                          |
| WSW196i.2-12(W) <br>WSW186i-12 | R410A        | 2088                                        | 4,176                                           | 2,000                         | 0,050                        | 2,05                                          |
| WSW196i.2-16(W) <br>WSW186i-16 | R410A        | 2088                                        | 4,802                                           | 2,300                         | 0,050                        | 2,35                                          |

Tab. 10 Údaje o chladivu

# 5.5 Alarm

Alarmy mohou být různého druhu a být různě závažné, což se zobrazuje prostřednictvím bary symbolu alarmu a příslušným textem. Je-li k dispozici, zobrazuje se porucha za textem jako čtyřmístný kód v závorce (xxxx).

| Symbol | Popis                                                                                                    |
|--------|----------------------------------------------------------------------------------------------------|
|        | Červený symbol: blokační nebo provozní alarm.<br>Část systému je vadná a brání v řádné činnosti<br>systému. Je zapotřebí servisní zásah.                                                                            |
|        | Žlutý symbol: Varování nebo upozornění k údržbě.<br>Část systému nefunguje bezchybně a bude případně<br>nutná údržba. Systém pracuje dále, může však<br>způsobit výrazné zvýšení nákladů za elektrickou<br>energii. |

Tab. 11 Symboly na displeji

Pokud porucha přetrvává:

- Pro potvrzení alarmu poklepejte na vyskakovací okno na displeji.
- Dokud je zobrazen symbol alarmu, jsou aktivní alarmy. Pro zobrazení seznamu alarmů poklepejte na symbol.
- Spojte se s instalatérem nebo zákaznickým servisem a sdělte jim zobrazené informace.

Porucha externího zdroje tepla:

- Odečtěte informace z displeje externího zdroje tepla.
- Resetujte externí zdroj tepla.
- > Pokud porucha trvá i nadále, kontaktujte instalatéra.

# 6 Ochrana životního prostředí a likvidace odpadu

Ochrana životního prostředí je podniková zásada skupiny Bosch. Kvalita výrobků, hospodárnost provozu a ochrana životního prostředí jsou rovnocenné cíle. Zákony a předpisy týkající se ochrany životního prostředí jsou přísně dodržovány.

K ochraně životního prostředí používáme s důrazem na hospodárnost nejlepší možnou technologii a materiály.

### Balení

Obaly, které používáme, jsou v souladu s recyklačními systémy příslušných zemí zaručujícími jejich optimální opětovné využití. Všechny použité obalové materiály jsou šetrné vůči životnímu prostředí a Ize je znovu zužitkovat.

### Staré zařízení

Stará zařízení obsahují hodnotné materiály, které lze recyklovat. Konstrukční skupiny lze snadno oddělit. Plasty jsou označeny. Takto lze rozdílné konstrukční skupiny roztřídit a provést jejich recyklaci nebo likvidaci.

### Stará elektrická a elektronická zařízení

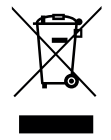

Tento symbol znamená, že výrobek nesmí být likvidován spolu s ostatními odpady a je nutné jej odevzdat do sběrných míst ke zpracování, sběru, recyklaci a likvidaci.

Symbol platí pro země, které se řídí předpisy o elektronickém odpadu, např. "Směrnice Evropského

parlamentu a Rady 2012/19/EU o odpadních elektrických a elektronických zařízeních". Tyto předpisy stanovují rámcové podmínky, které platí v jednotlivých zemích pro vracení a recyklaci odpadních elektronických zařízení.

Jelikož elektronická zařízení mohou obsahovat nebezpečné látky, je nutné je uvědoměle recyklovat, aby se minimalizovaly škody na životním prostřední a nebezpečí pro lidské zdraví. Recyklace elektronického odpadu kromě toho přispívá k ochraně přírodních zdrojů.

Pro další informace o ekologické likvidaci odpadních elektrických a elektronických zařízení se obraťte na příslušné úřady v dané zemi, na firmy zabývající se likvidací odpadů nebo na prodejce, od kterého jste výrobek zakoupili.

Další informace najdete zde: www.weee.bosch-thermotechnology.com/

# Informace o ochraně osobních údajů

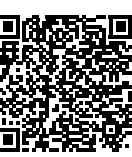

7

My, společnost **Bosch Termotechnika s.r.o., Průmyslová 372/1, 108 00 Praha - Štěrboholy, Česká republika**, zpracováváme informace o výrobcích a pokyny k montáži, technické údaje a údaje o připojení, údaje o komunikaci, registraci výrobků a o historii klientů za účelem zajištění funkcí výrobků

(čl. 6, odst. 1, písmeno b nařízení GDPR), abychom mohli plnit svou povinnost dohledu nad výrobky a zajišťovat bezpečnost výrobků (čl. 6, odst. 1, písmeno f nařízení GDPR) s cílem ochránit naše práva ve spojitosti s otázkami záruky a registrace výrobků (čl. 6, odst. 1, písmeno f GDPR) a abychom mohli analyzovat distribuci našich výrobků a poskytovat přizpůsobené informace a nabídky související s výrobky (čl. 6, odst. 1, písmeno f nařízení GDPR). V rámci poskytování služeb, jako jsou prodejní a marketingové služby, správa smluvních vztahů, evidence plateb, programování, hostování dat a služby linky hotline, můžeme pověřit zpracováním externí poskytovatele služeb a/nebo přidružené subjekty společnosti Bosch a přenést data k nim. V některých případech, ale pouze je-li zajištěna adekvátní ochrana údajů, mohou být osobní údaje předávány i příjemcům mimo Evropský hospodářský prostor. Další informace poskytujeme na vyžádání. Našeho pověřence pro ochranu osobních údajů můžete kontaktovat na následující adrese: Data Protection Officer, Information Security and Privacy (C/ISP), Robert Bosch GmbH, Postfach 30 02 20, 70442 Stuttgart, NĚMECKO.

Máte právo kdykoli vznést námitku vůči zpracování vašich osobních údajů, jehož základem je čl. 6 odst. 1 písmeno f nařízení GDPR, na základě důvodů souvisejících s vaší konkrétní situací nebo v případech, kdy se zpracovávají osobní údaje pro účely přímého marketingu. Chceteli uplatnit svá práva, kontaktujte nás na adrese **DPO@bosch.com**. Další informace najdete pomocí QR kódu.

# 8 List of used Open Source Components

This document contains a list of open source software (OSS) components used within the product under the terms of the respective licences. The source code corresponding to the open source components is also provided along with the product wherever mandated by the respective OSS licence. The following open source software (OSS) components are included in this product:

FreeModbus Libary: A portable Modbus implementation for Modbus ASCII/RTU.Copyright (c) 2006 Christian Walter <wolti@sil.at>All rights reserved.

Redistribution and use in source and binary forms, with or without modification, are permitted provided that the following conditions are met:

- Redistributions of source code must retain the above copyright notice, this list of conditions and the following disclaimer.
- Redistributions in binary form must reproduce the above copyright notice, this list of conditions and the following disclaimer in the documentation and/or other materials provided with the distribution.
- The name of the author may not be used to endorse or promote products derived from this software without specific prior written permission.

THIS SOFTWARE IS PROVIDED BY THE AUTHOR "AS IS" AND ANY EXPRESS OR IMPLIED WARRANTIES, INCLUDING, BUT NOT LIMITED TO, THE IMPLIED WARRANTIES OF MERCHANTABILITY AND FITNESS FOR A PARTICULAR PURPOSE ARE DISCLAIMED. IN NO EVENT SHALL THE AUTHOR BE LIABLE FOR ANY DIRECT, INDIRECT, INCIDENTAL, SPECIAL, EXEMPLARY OR CONSEQUENTIAL DAMAGES (INCLUDING, BUT NOT LIMITED TO, PROCUREMENT OF SUBSTITUTE GOODS OR SERVICES; LOSS OF USE, DATA OR PROFITS; OR BUSINESS INTERRUPTION) HOWEVER CAUSED AND ON ANY THEORY OF LIABILITY, WHETHER IN CONTRACT, STRICT LIABILITY OR TORT (INCLUDING NEGLIGENCE OR OTHERWISE) ARISING IN ANY WAY OUT OF THE USE OF THIS SOFTWARE, EVEN IF ADVISED OF THE POSSIBILITY OF SUCH DAMAGE.

# 9 Zobrazení hodnot spotřeby ve vztahu ke směrnicím pro spolkovou podporu financování energeticky úsporných budov - individuální opatření (BEG EM)

Zobrazené spotřeby energie, množství tepla a účinnost zařízení (dále jen: "hodnoty spotřeby") se vypočítává z údajů specifických pro zařízení a z naměřených hodnot. Zobrazené hodnoty spotřeby jsou přitom pouze odhadem (interpolace).

V reálném provozu ovlivňuje spotřebu energie mnoho různých faktorů. Konkrétní hodnoty spotřeby ovlivňuje např.:

- instalace/provedení otopné soustavy,
- chování uživatele,
- sezónní podmínky prostředí,
- použité komponenty.

Zobrazené hodnoty spotřeby se vztahují výhradně k topnému zařízení. Hodnoty spotřeby dalších komponent celé otopné soustavy (kompletní otopná soustava se všemi příslušnými komponenty), jako jsou např. externí čerpadla otopného systému nebo ventily, zůstávají nezohledněny. Odchylky mezi zobrazenými a skutečnými hodnotami spotřeby mohou tak být v reálném provozu za určitých okolností značné.

Zobrazení hodnot spotřeby slouží k tomu, aby byla provozovateli dána možnost relativního srovnání spotřeby energie v čase. Kromě toho lze také určit nadměrnou nebo sníženou spotřebu. Použití pro účely závazného vyúčtování není možné.

# 10 Přehled Menu

Tato kapitola obsahuje přehled všech možností nabídky. V instalaci systému se zobrazují pouze nabídky nainstalovaných modulů a dílů.

### Hlavní obrazovka

- Menu
- Jazyk
- Čas
- Formát data
- Datum
- Autom. přepnutí času
- Korekce času
- Výstražný tón potlačit
- Jas
- Displej vyp po
- Kont. údaje instalatéra
- Internet
- Pohotovostní režim
- Blokace tlačítek je aktivována.
- Venkovní teplota
- Alarm
- Blokace tlačítek je aktivována.
- Deaktivace demo režimu

### Systém

- Nastavení
- Prov.stav tep. čerp.

### Otopný okruh 1

- Léto/zima přepnutí HC1
  - Automaticky
  - Vytápění
  - Chlazení
- Vytápění vyp od
- Chlazení zap od
- Zobrazení čas.programu HC1
  - Provoz vytápění HC1
  - Vypnuto
  - Ruční
  - Auto
- Pož.tepl.prost. Vytápění
- Časový program
- Ekvitermní křivka HC1
- Provoz chlazení HC1
- Pož.tepl.prost. Chlazení
- Vytápění
  - Vytápění vyp od
  - Zobrazení čas.programu HC1
  - Provoz vytápění HC1
  - Pož.tepl.prost. Vytápění
- Chlazení

16

- Provoz chlazení HC1
- Pož.tepl.prost. Chlazení
- Chlazení zap od
- Přejmenování ot. okruhu

#### Teplá voda

- Provozní režim
  - Vypnuto
  - Ručně Eco+
  - Ručně Eco
  - Ručně Komfort
- Auto
- Časový program
   Termická dezinfekce
- Spustit nyní
- Nyní zastavit
- Automaticky
- Denně/den v týdnu
- Čas
- Cirkulační čerpadlo TV
  - Provozní režim
  - Vypnuto
  - Zap
  - Požad.tepl. TV
  - Automaticky
- Četnost zapínání
- Časový program
- Aktivace čas. programu
- Sníž. tepl. TV při alarmu
- Naměřená teplota
- Přehled hodnot čidel

# Větrání

- Nastavení
  - Časový program
  - Pož. úroveň vlhk.vzd.
  - Pož. úroveň kval.vzd.
  - Otevření bypassu
  - Provozní režim dohřev
  - Požad. teplota dohřev
  - Doba činnosti filtrů
  - Potvrzení výměny filtrů
- Info
  - Přehled teplot větrání
  - Venkovní teplota
  - Teplota přiv. vzduchu
  - Teplota odp. vzduchu
  - Teplota odvětr. vzduchu
  - Tepl.přiv.vzd. dohřev
  - Vlhkost odp. vzduchu
  - Kvalita odp. vzduchu
  - Vlhkost vzd. v místnosti
  - Kvalita vzd. v místnosti
  - Dálkové ovládání vlhkosti vzduchu XXX

Zbývající čas do výměny filtru

Logatherm WSW196i.2/186i - 6721832790 (2022/10)

**Buderus** 

- Obtoková klapka

Spotřeba energie

Povolit dohřev bazénu

– Nikdy – S vytápěním

\_

\_

Bazén

Vždy

### Solární

- Přehled solárních čidel
- Přehled solárního zisku

### Dovolená

- Od
- Do
- Pokročilá nastavení
  - Nastavení použít na
    - Otopný okruh 1
    - Teplá voda
    - Větrání
  - Vytápění
    - Vypnuto
    - Zap nast. teplota
  - Požad. tepl. prostoru
  - Teplá voda
    - Vypnuto
    - Eco
    - Eco+
    - Komfort
  - Termická dezinfekce
    - Větrání

\_

- Vypnuto
- Stupeň 1
- Stupeň 2
- Stupeň 3
- Stupeň 4
- Potřeba
- Přejmenovat obd. dovolené

# Info

- DobaCho
  - Řídicí jednotka
  - Kompresor
    - Celkově
    - Vytápění
    - Chlazení
    - Teplá voda
    - Bazén
- Starty kompresoru
  - Celkově
  - Vytápění
  - Chlazení
  - Teplá voda
  - Bazén
- Pracovní číslo
- Spotřeba energie
  - Celkově
    Kompres
    - Kompresor
    - Celkově
    - Vytápění
    - Chlazení
    - Teplá voda
    - Bazén
  - Elektrický dotop
     Celkově
    - Vytápění
    - Teplá voda

**Buderus** 

- Bazén
- Dodaná energie
  - CelkověVytápění
  - Chlazení
  - Teplá voda
  - Bazén
- Odevzd. energie relativně

## Displej provozu čistění

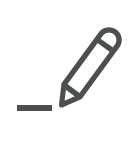

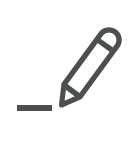

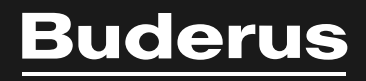

Bosch Termotechnika s.r.o. Obchodní divize Buderus Průmyslová 372/1 108 00 Praha 10

Tel: (+420) 261 300 300 info@buderus.cz www.buderus.cz